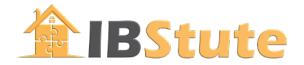

# Anleitung App RadSirene

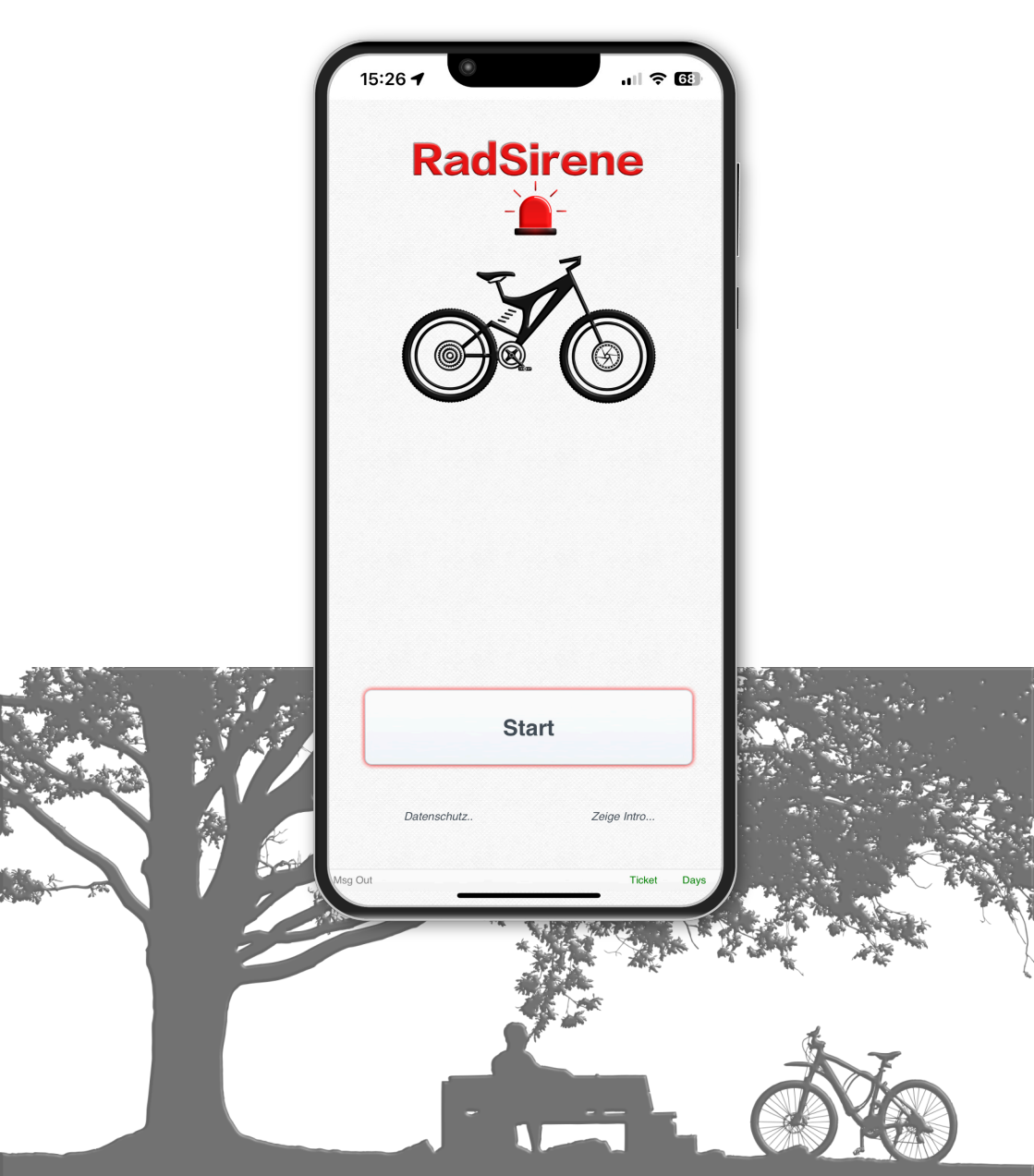

Die App "RadSirene" ist in Kombination mit dem Bike Sensor E7 die ideale Absicherung Ihrer Radtour: Die Kombi erkennt den Sturz bei der Fahrt ebenso wie die Manipulation an bis zu 3 Bikes während der Tourpause. Zudem ist auch gut geeignet zur nächtlichen Absicherung von Bikes oder Wassersport Equipment auf dem Campingplatz

# Funktionen:

- Bike Alarm: Alarmiert bei Manipulation am abgestellten Bike auf Deinem Handy. Gleichzeitige Absicherung von bis zu 3 Bikes
- Crash Alarm: Automatische Benachrichtigung beim Sturz an das . Partner-Handy inkl. Kartenansicht und Adressanzeige
- Gut angekommen? Benachrichtigung am Partner-Handy, wenn . Person/Bike im Zielgebiet angekommen ist

# Vorteile:

- Statt Jahresabo tourenbezogenes Tages-Ticket
- App einrichten ohne Eingabe von persönlichen Daten
- Handy muss nicht am Bike montiert werden
- App läuft bei gesperrtem Handy Bildschirm
- Benachrichtigung auf dem Handy / Smart Watch

# Bitte beachten:

- Bitte die Montagevorgaben aus dem Handbuch zum Sensor beachten! Der Bike Sensor darf während eingeschalteter Alarmfunktion nicht ummontiert werden.
- Von der App abgefragte Rechte müssen erteilt werden
- Die Funktion "Crash Alarm" benötigt eine Internetverbindung
- Die Funktion "Crash Alarm" sowie "Gut angekommen" benötigen GPS Standortdaten
- Die App läuft im Hintergrund (erhöhter Akkubedarf)
- Der Countdown zum Alarm wird im Setup eingestellt

# 1. Tages-Tickets kaufen / Laufendes Ticket gültig bis

Für die Funktionen ist ein Tages-Ticket erforderlich:

- Wählen Sie das Menü "Setup/Ticket" ٠
- Betätigen Sie die Taste "Kaufen", um Tickets über den App Store zu erwerben

Hinweis: Alarm einschalten aktiviert ein Ticket. Der Ablaufzeitpunkt des aktiven Tages-Tickets wird auf der Seite "Home" angezeigt.

# 2. Bike Sensor mit der App koppeln

Wichtig: Bluetooth ist am Handy eingeschaltet.

- Menü "Home": Betätigen Sie die Taste "+Bike"
- Drücken Sie "Start" und scannen Sie den QR Code vom Bike Sensor
- Ist der QR Code erkannt (grünes Rechteck), beenden Sie den Scan mit "Stop"
- Als Name wird die eindeutige ID des Sensors angezeigt. Alternativ können Sie die ID mit dem Namen des Radfahrers überschreiben

# 3. Übersicht Bikes (Tabelle "Home" Bildschirm)

- Name ID des Bike Sensors oder Name des Fahrers (Texteingabe in das Feld)
- Secured Farbe, nachdem eine Alarmfunktion aktiviert wurde:
  - = Sensor in Reichweite
  - = Sensor außerhalb der Reichweite (darf kurzzeitig Rot zeigen) = Sensorausrichtung nicht optimal. Ausrichtung anpassen (siehe Kapitel 8)
  - = Bike 1..3 hat einen Alarm ausgelöst (Crash oder Bike Manipulation), Taste "Lösche Alarm" setzt das Feld zurück auf 💴
- Batt% Batteriestand des Bike Sensors in Prozent

Alarm

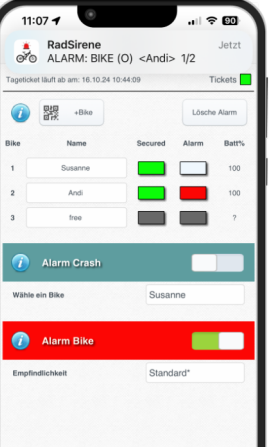

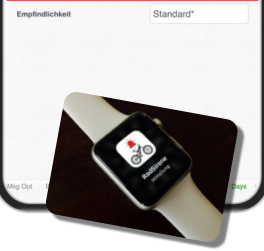

### 4. Ablauf Radtour

Auf der Tour ist abwechselnd der "Crash" oder "Bike" Alarm aktiv. Während der Fahrt aktivieren Sie "Crash" und während der Tourpause "Bike". Zum Tourende schließen Sie die App.

# 5. Alarm "Crash" verwenden - Sturz bei der Fahrt

Einrichten 1: Eigenes Handy - Alarm senden

- Wählen Sie das Menü "Inbox/Senden"
- Schalten Sie die Funktion "Senden" ein. Feld wird Grün
- QR Code zum scannen mit dem Partner-Handy wird gezeigt

#### Einrichten 2: Partner-Handy - Alarm empfangen

- RadSirene auf dem Partner Handy installieren
- Wählen Sie das Menü "Inbox/Senden"
- Gehen Sie zu Koppeln und betätigen Sie die Taste "Koppeln"
- Scannen Sie den QR Code aus "Einrichten 1"
- Schalten Sie die Funktion "Empfange Nachricht" ein. Fertig.

Hinweis: Benachrichtigungen am Partner-Handy enden erst, wenn der Empfänger die Benachrichtigung als gelesen bestätigt! Während der Dauer der Überwachung darf die App nicht beendet werden.

# 5.a Tour starten

- Bike aus der Auswahl "Wähle ein Bike" bestimmen
- Bike in fahrbereiter Ausrichtung (nicht seitlich gekippt) halten
- Schalter "Alarm Crash" einschalten. Bike nicht bewegen
- Nach Anweisung Bike seitlich kippen (Rechts / Links) bis Meldung "Tour starten"
  - Alarm aktiv: farbiges Rechteck zum Alarm "Crash" zeigt Grün
- Tour starten

Hinweis: Alarm löst aus, wenn das Fahrrad länger als 10 Sek. auf der Seite liegt

# 5.b Alarm auf dem Partner-Handy

Das Partner-Handy erinnert zyklisch mit einem Ton und einer PopUp-Nachricht an den Crash Alarm. Nach dem öffnen der App zeigt die Karte die Position und das Textfeld die Adress- (wenn vorhanden) und GPS Daten sowie Datum/Uhrzeit

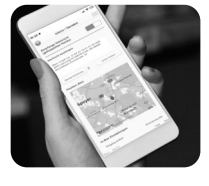

# 6. Alarm "Bike" verwenden - Manipulation am Bike

- Empfindlichkeit wählen, z.B. "Standard". Tipp: Bei Fehlalarmen Empfindlichkeit verringern
- Schalter Alarm "Bike" einschalten
- Warten, bis Rechteck zum Alarm Grün zeigt. Der Alarm ist scharf

#### 6.a Alarmierung

- Ihr Handy gibt ein Signalton wieder und zeigt eine PopUp Nachricht. Der Bike Name wird gezeigt
- Wiederholungen der Pop-Up Nachricht sowie der Signalton werden im Setup eingestellt

#### 7. Benachrichtigung "Gut angekommen" - Bike im Zielgebiet angekommen

Funktion: Benachrichtigung am Partner-Handy, wenn Person/Bike im Zielgebiet angekommen ist. Z.B. Kind in der Schule oder beim Freund.

# 7.a Partner-Handy koppeln

Koppeln Sie das Partner-Handy mit dem Handy der Person, die sich in das Zielgebiet bewegt. Folgen Sie Schritt 1 für "Person Zielgebiet" und Schritt 2 "Partner-Handy" der Beschreibung aus "Crash Alarm".

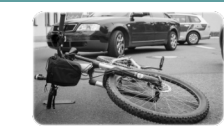

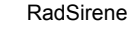

# 7.b Zielgebiet eingeben am Handy der Person, die sich ins Ziel bewegt:

- Geben Sie die Adresse "Ort, PLZ, Straße, Hausnummer" ein
- Wählen Sie den Radius in Meter um die Adressangabe
- Tippen Sie auf "Setze Zielregion". Die Karte zeigt den Bereich
- Hinweis: Der Schalter "Sende Nachricht am Ziel" wird automatisch eingeschaltet. Der grüne Rahmen um den Schalter zeigt, dass die Funktion aktiv ist

# 7.c Benachrichtigung

 Ähnlich wie beim Crash Alarm erhält das Partner-Handy eine Benachrichtigung. Sie muss bestätigt werden, um die wiederkehrenden Erinnerungen zu beenden

# 7.d Tasten

- Aktuell: Zeigt die aktuelle Position in der Karte
- Ziel: Zeigt die Zielregion (Adresse und Radius) in der Karte

# 8. Bike Sensorausrichtung testen

Für eine optimale Ergebnisse zur Alarmierung ist eine bestimmte Sensorausrichtung erforderlich. Der Test dazu ist wie folgt:

- Alarme ausschalten
- Menü "Setup" öffnen
- Sensor aus Setup Funktion 4.1 wählen
- Schalter aus Setup Funktion 4.2 einschalten
- Position des Sensors verändern bis das Feld "OK" Grün angezeigt wird. Ideal ist eine horizontale oder vertikale Ausrichtung des Bike Sensors
- Schalter aus Funktion 4.2 abschalten

#### 9. Fusszeile der App

| Beispiel: | Msg In | Crash | Bike | Ticket | Days |
|-----------|--------|-------|------|--------|------|
|           |        |       |      |        |      |

- Msg In Empfange Alarme vom gekoppelten Handy (bin Partner-Handy)
- Msg Out Sende Alarme an Partner-Handy
- Crash "Crash" Alarm aktiv
- Bike "Bike" Alarm aktiv
- Ziel "Gut angekommen" aktiv
- Ticket Text Grün = Tages-Ticket aktiv
- Days Text Grün = Guthaben für Tages-Tickets vorhanden

# 10. Anforderung

IPhone iOS 17 / 18, Internetverbindung, Bluetooth, GPS-Position

### 11. Kontakt

Ing. Büro Stute Kornstr. 57 D-68809 Neulußheim Web: <u>ibstute.de</u>

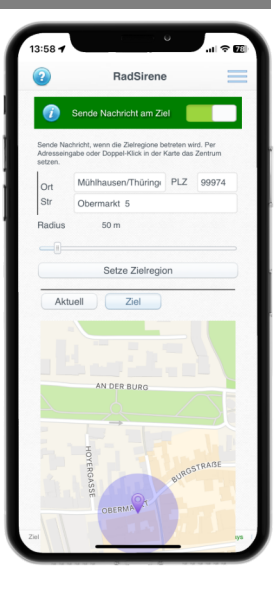

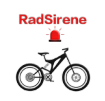

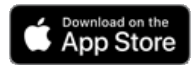